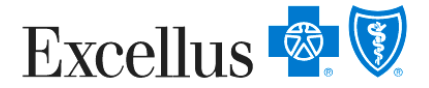

## **Updating Your Social Security Numbers**

## Once you have logged in...

Step1: Select a Member to update their Social Security Number

|          | Member          | Plan                       | Subscriber ID     |
|----------|-----------------|----------------------------|-------------------|
|          | Jane Doe        | SimplyBlue Plus HDHP/HSA   | 123456789         |
|          | Member Profiles | Group Policy & Plan        | Medical Copay     |
| . I      | Jana Dag (Vau)  | 12345678 - ABC North       | \$0.00            |
| <b>L</b> | John Doe        | America                    |                   |
|          | Jack Doe        | Plan Year Effective Date 🚱 | Plan Start Date 🕜 |
|          |                 | 01/01                      | 01/01/2017        |

Step 2: Click the 'Edit Member Details' button

| MEMBER DETAILS         |                                        |        | ~                     |
|------------------------|----------------------------------------|--------|-----------------------|
| lirth Date             | Address                                | County | Edit Member Details   |
| 09/18/1962             | 123 Main Street<br>Rochester, NY 12345 | Monroe | Change Address/Phone  |
| Social Security Number | Phone                                  |        | change Address/Filone |
| KXX-XX-9207            | 585-123-4567                           |        |                       |

Step 3: Edit SSN and click the 'Continue' button

| EDIT MEMBER DETA | ALS: JANE DOE  |              |             |          |
|------------------|----------------|--------------|-------------|----------|
| First Name       | Middle Initial | Last Name    | Title       |          |
| Jane             |                | Doe          |             |          |
| Birth Date       | Gender         | Social Secur | rity Number |          |
| 09/18/1962       | Female OMale   | 200711       | 234         |          |
| Cancel           |                |              |             | Continue |

**Step 4: Confirm** the Social Security Number entered is correct and click the **'Submit**' button

| <b>~</b> ~~                            |                               |                           |                       |                                               | ł           |
|----------------------------------------|-------------------------------|---------------------------|-----------------------|-----------------------------------------------|-------------|
| SUMMARY: JA                            | INE DOE                       |                           |                       |                                               |             |
| Take a moment to<br>by clicking 'submi | review the informatior<br>t'. | h below. Use the 'Edit Ir | nformation' link to r | nake changes. If all the information is corre | ct,finalize |
| First Name                             | Middle Initial                | Last Name                 | Title                 | Edit Information                              |             |
| Jane                                   |                               | Doe                       |                       | 🔁 Download As PDF                             |             |
| Birth Date                             | Gender                        | Social Security N         | umber                 |                                               |             |
| 09/18/1962                             | Female                        | 200-71-1234               |                       |                                               |             |
| Cancel Ba                              | ack                           | $\sim$                    |                       |                                               | Submit      |

Step 5: Select 'Return to Member Information' to update the next SSN

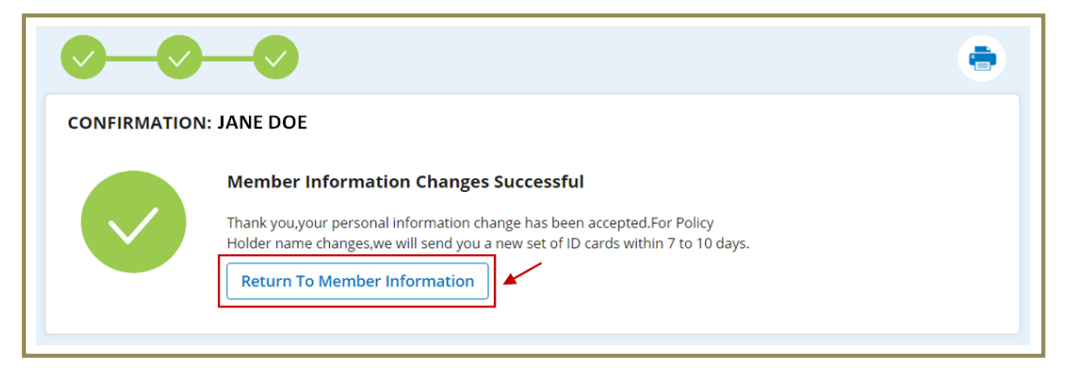

## Step 6: Select the next member to update

| ewing details for        | Jane Doe                      | ~              | ]                       |                  |                      |  |
|--------------------------|-------------------------------|----------------|-------------------------|------------------|----------------------|--|
| MEMBER DET               | Jane Doe<br>(You)<br>John Doe | אר             | ,                       |                  |                      |  |
| Birth Date<br>09/18/1962 | Jack Doe                      |                | s<br>. <b>in Street</b> | County<br>Monroe | Edit Member Details  |  |
| Social Security Number   |                               | Roche<br>Phone | ester, NY 12345         |                  | Change Address/Phone |  |
| XXX-XX-1234              |                               | 585-12         | 23-4567                 |                  |                      |  |

Repeat Steps 2-6 for each member.